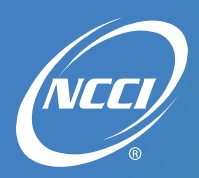

# **Claim Linking Quick Start Guide**

#### Data Manager Dashboard

The following are included on the main Summary page:

- 1. The Linking/Verification tab is accessed within the Summary section
- 2. The Linking/Verification tab provides access to the Unit Claim Linking and Unit Key Field Verification grids
- 3. Data is displayed by carrier group
- 4. If a data type is not reported by a carrier group for the Policy Effective Data range, a message "No Data Found" will display

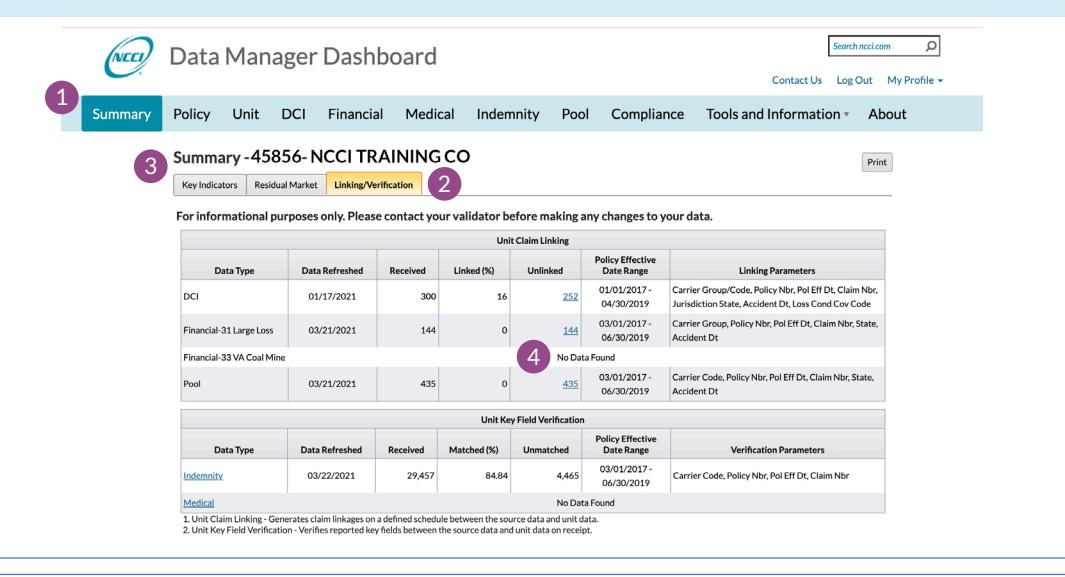

### **Unit Claim Linking Grid**

Compares DCI, Financial Calls 31 and 33, and Pool to Unit claim data.

- 1. Data Type-identifies which data type the parameters and results are being derived from.
- 2. Data Refreshed—displays the last time linking data was updated. Linking is updated on a scheduled basis depending on the data type.
- 3. Received-displays the number of claims received and used to link.
- 4. Linked (%)-displays the percentage of claims that linked.
- 5. Unlinked—displays the number of claims that did not link and provides hyperlinks to view claim details. Note: If there are more than 1,000 claims, an option to download, view partial, or cancel will display.
- 6. Policy Effective Date Range-displays the range of policy effective dates used to link.
- 7. Linking Parameters—displays the data elements that are used to link.

| 1                         | 2              | 3        | 4          | C             | 5          | 6                              | 7                                                                                                    |  |
|---------------------------|----------------|----------|------------|---------------|------------|--------------------------------|----------------------------------------------------------------------------------------------------|--|
| Data Type                 | Data Refreshed | Received | Linked (%) |               | Unlinked   | Policy Effective<br>Date Range | Linking Parameters                                                                                            |  |
| DCI                       | 01/17/2021     | 300      | 16         |               | <u> </u>   | 01/01/2017 -<br>04/30/2019     | Carrier Group/Code, Policy Nbr, Pol Eff Dt, Claim Nbr,<br>Jurisdiction State, Accident Dt, Loss Cond Cov Code |  |
| Financial-31 Large Loss   | 03/21/2021     | 144      | 0          |               | <u> </u>   | 03/01/2017 -<br>06/30/2019     | Carrier Group, Policy Nbr, Pol Eff Dt, Claim Nbr, State,<br>Accident Dt                                       |  |
| Financial-33 VA Coal Mine |                |          |            | No Data Found |            |                                |                                                                                                    |  |
| Pool                      | 03/21/2021     | 435      | 0          |               | <u>435</u> | 03/01/2017 -<br>06/30/2019     | Carrier Code, Policy Nbr, Pol Eff Dt, Claim Nbr, State,<br>Accident Dt                                        |  |

## Claim Linking Quick Start Guide

#### **Unit Key Field Verification Grid**

Compares indemnity and medical records to Unit claim data.

- Data Type—identifies which data type the parameters and results are being derived from.
  Note: Hyperlinks provide access to the Key Field Verification screens in the *Indemnity Data Collection* tool or *Medical Data Collection* tool.
- 2. Data Refreshed—displays the last time data was updated. Information is updated each time a file is submitted.
- 3. Received-displays the number of claims received for the data type.
- 4. Matched (%)—displays the percentage of claims that are matched.
- 5. Unmatched-displays the number of claims that are not matched.
- 6. Policy Effective Date Range-displays the range of policy effective dates used to match.
- 7. Verification Parameters-displays the key fields that are used for matching.

| Unit Key Field Verification |                |          |                  |                |                                |                                                 |  |
|-----------------------------|----------------|----------|------------------|----------------|--------------------------------|-------------------------------------------------|--|
| Data Type                   | Data Refreshed | Received | 4<br>Matched (%) | 5<br>Unmatched | Policy Effective<br>Date Range | Verification Parameters                         |  |
| Indemnity                   | 03/22/2021     | 29,457   | 84.84            | 4,465          | 03/01/2017 -<br>06/30/2019     | Carrier Code, Policy Nbr, Pol Eff Dt, Claim Nbr |  |
| Medical                     |                |          |                  | No Dat         | a Found                        |                                                 |  |

#### **DCI Unlinked Claim Details**

**DCI Unlinked Claim Explanation** 

- 1. Information is displayed by carrier group
- 2. Data is refreshed quarterly
- 3. The range of policy effective dates used to link
- 4. Parameters used to link DCI data to Unit data plus Accident State
- 5. Bold red fields identify reported data elements that did not link to Unit data
- 6. Print and download unlinked claim details

| Unit Claim Linking |                |          |            |          |                                |                                                                                               |                                                     |                  |              |                       |                |                   |                       |  |  |
|--------------------|----------------|----------|------------|----------|--------------------------------|-----------------------------------------------------------------------------------------------|-----------------------------------------------------|------------------|--------------|-----------------------|----------------|-------------------|-----------------------|--|--|
| Data Type          | Data Refreshed | Received | Linked (%) | Unlinked | Policy Effective<br>Date Range | Linking Parameters                                                                            |                                                     |                  |              |                       |                |                   |                       |  |  |
| DCI                | 01/17/2021     | 300      | 16         | 252      | 01/01/2017 - 04/30/2019        | Carrier Group/Code, Policy Nbr, Pol Eff Dt, O<br>Jurisdiction State, Accident Dt, Loss Cond C | laim Nbr,<br>v Code                                 |                  |              |                       |                |                   |                       |  |  |
|                    |                |          |            |          | ·                              |                                                                                               |                                                     |                  |              |                       |                |                   | 6                     |  |  |
|                    |                |          |            |          |                                | DCI - 45856                                                                                   | - NCCI TRAINING CO                                  | 1                |              |                       | _              |                   | Print Down            |  |  |
|                    |                |          |            |          |                                |                                                                                               | DCI Unlinked Claims as of 01/17/2021 06:12 AM       |                  |              |                       |                |                   |                       |  |  |
|                    |                |          |            |          |                                |                                                                                               | 3 Policy Effective Date Range: 1/1/2017 - 4/30/2019 |                  |              |                       |                |                   |                       |  |  |
|                    |                |          |            |          |                                | 4 Carrier<br>Code                                                                             | Policy<br>Nbr                                       | Policy<br>Eff Dt | Claim<br>Nbr | Jurisdiction<br>State | Accident<br>Dt | Accident<br>State | Loss Cond<br>Cov Code |  |  |
|                    |                |          |            |          |                                | 45856                                                                                         | WC17509102                                          | 06/10/2016       | E1397071     | WV-47                 | 07/06/2016     | WV-47             |                       |  |  |
|                    |                |          |            |          |                                | 45856                                                                                         | WC47010701                                          | 04/01/2016       | J1397072     | WV-47                 | 06/02/2016     | WV-47             |                       |  |  |
|                    |                |          |            |          |                                | 45856                                                                                         | WC62863407                                          | 03/19/2016       | E1397073     | WV-47                 | 06/02/2016     | WV-47             |                       |  |  |
|                    |                |          |            |          |                                | 45856                                                                                         | WC30472009                                          | 02/13/2016       | W1397074     | WV-47                 | 06/30/2016     | WV-47             |                       |  |  |
|                    |                |          |            |          |                                | 5 45856                                                                                       | WC22426383                                          | 02/11/2016       | J1397075     | WV-47                 | 04/05/2016     | WV-47             |                       |  |  |
|                    |                |          |            |          |                                | 45856                                                                                         | WC69586550                                          | 01/13/2016       | J1397076     | WV-47                 | 07/11/2016     | WV-47             |                       |  |  |
|                    |                |          |            |          |                                | 45856                                                                                         | WC50695550                                          | 01/01/2016       | C1397077     | WV-47                 | 03/03/2016     | WV-47             |                       |  |  |
|                    |                |          |            |          |                                | 45856                                                                                         | WC92539901                                          | 01/01/2016       | C1397078     | WV-47                 | 06/23/2016     | WV-47             |                       |  |  |
|                    |                |          |            |          |                                | 45856                                                                                         | WC08498815                                          | 01/01/2016       | E1397079     | WV-47                 | 04/11/2016     | WV-47             |                       |  |  |
|                    |                |          |            |          |                                | 45856                                                                                         | WC81237456                                          | 01/01/2016       | E1397080     | WV-47                 | 06/20/2016     | WV-47             |                       |  |  |
|                    |                |          |            |          |                                | 45856                                                                                         | WC20605044                                          | 10/18/2015       | E1397081     | WV-47                 | 04/01/2016     | WV-47             |                       |  |  |

## Claim Linking Quick Start Guide

#### Financial Calls 31/33 Unlinked Claim Details

Financial Call Unlinked Claim Explanation

- 1. Information is displayed by carrier group
- 2. Data is refreshed twice monthly:
  - January-March, the previous valuation year is used
  - April-December, the current valuation year is used
- 3. The range of policy effective dates used to link
- 4. Parameters used to link Financial data to Unit data
- 5. Bold red fields identify reported data elements that did not link to Unit data
- 6. Print and download unlinked claim details

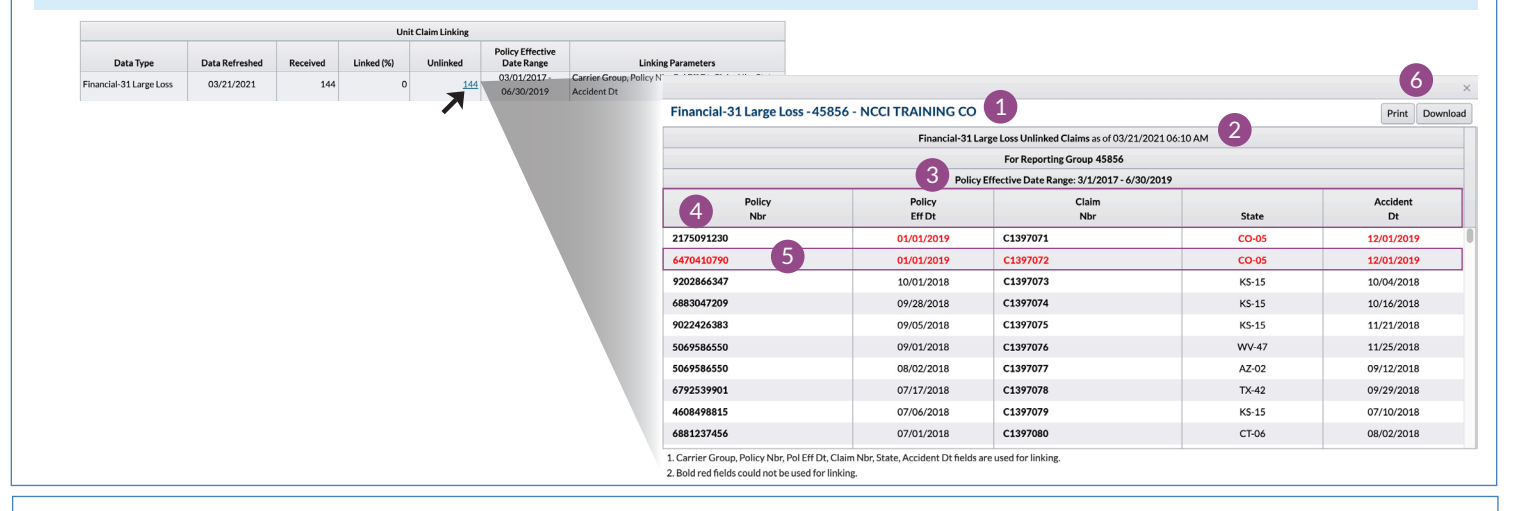

#### **Pool Unlinked Claim Details**

Pool Unlinked Claim Explanation

- 1. Information is displayed by carrier group
- 2. Data is refreshed quarterly
- 3. The range of policy effective dates used to link
- 4. Parameters used to link Pool data to Unit data
- 5. Bold red fields identify reported data elements that did not link to Unit data
- 6. Print and download unlinked claim details

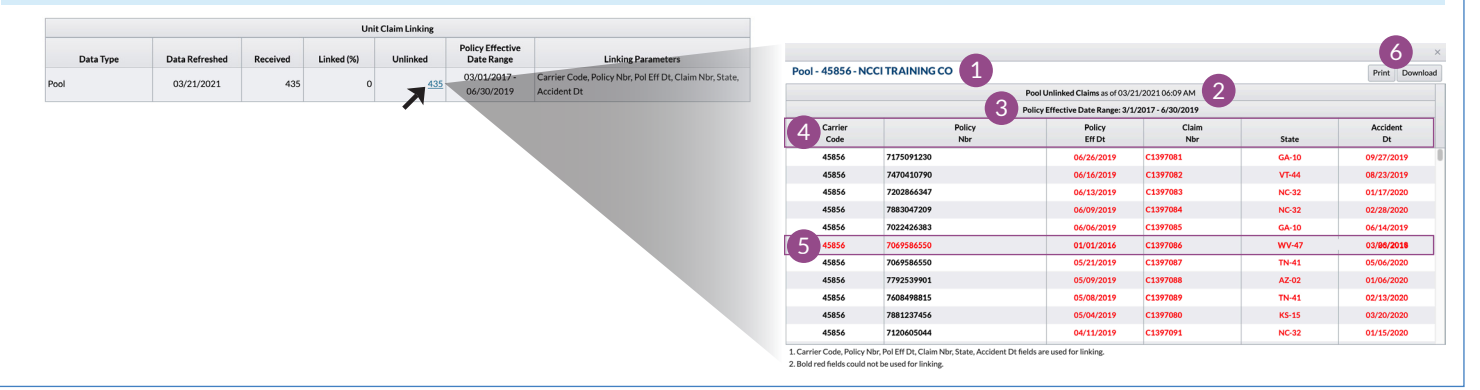